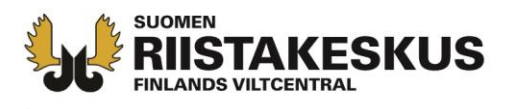

## Sammanställande av licensområde i Oma riista-tjänsten

En utsedd jaktförenings eller jaktlags kontaktperson sammanställer i Oma riista-tjänsten en eller flera samlicensdeltagares jaktområden för den elektroniska hjortdjursansökan.

Vi rekommenderar att licensansökaren själv är den som sammanställer samlicensdeltagarnas jaktområden till det gemensamma licensområdet.

Samlicensdeltagarna definerar själv sina jaktområden i Oma riista. Licensområdet sammanställs genom att mata in samlicensdeltagarnas jaktområdeskoder.

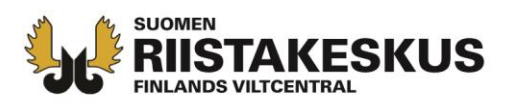

- Logga in i Oma riista tjänsten som Föreningens kontaktperson
- Privatpersoner, jaktlag eller jaktföreningar <u>som inte tidigare har</u> <u>haft hjortdjurslicens</u> bör först skapa en Ny jaktförening i Privatperson- vyn på Egna uppgifter- uppslaget innan sammanställningen av licensområdet.

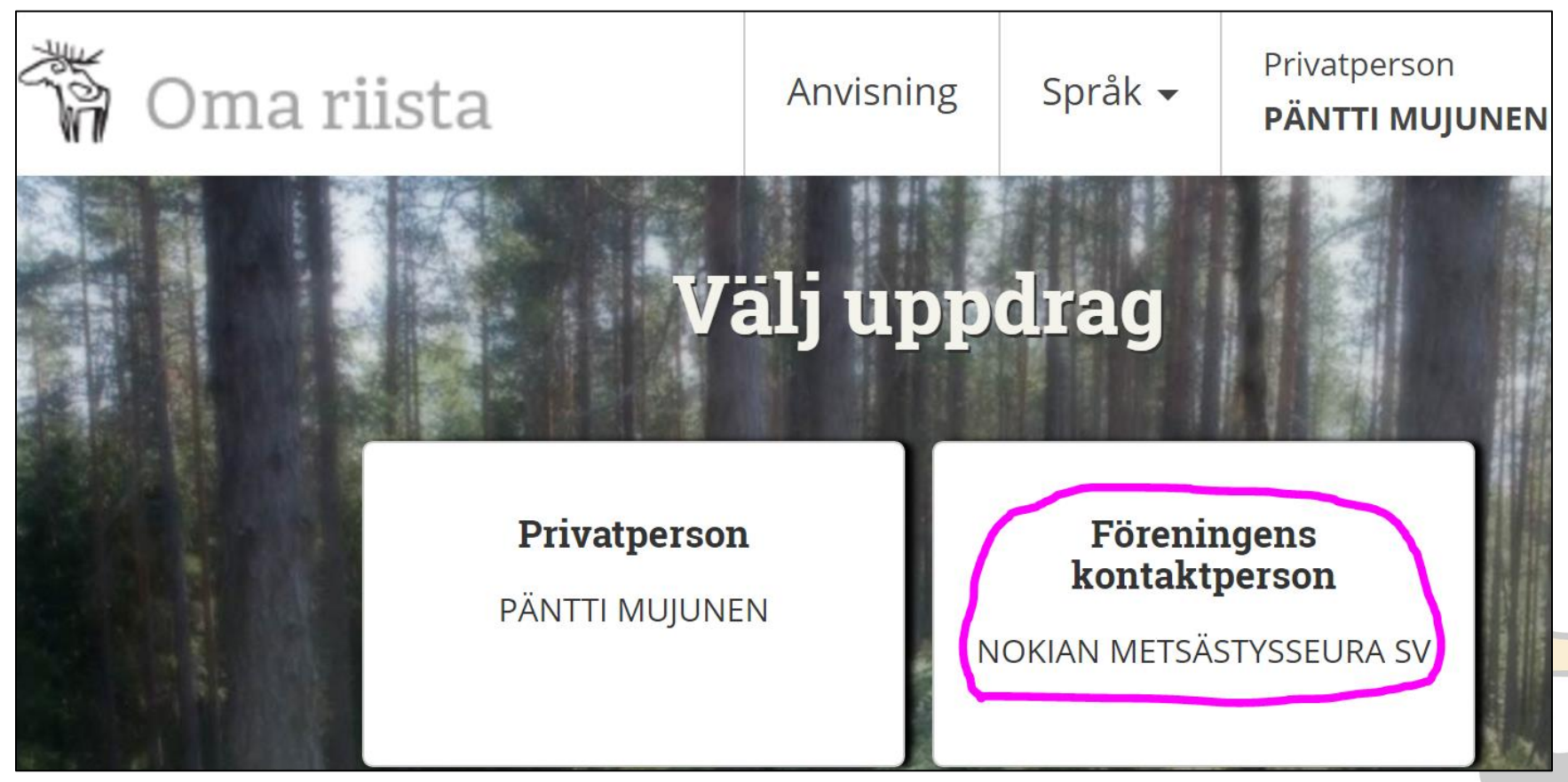

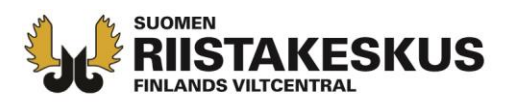

 Välj LICENSOMRÅDE under OMRÅDEN och klicka på Lägg till licensområde

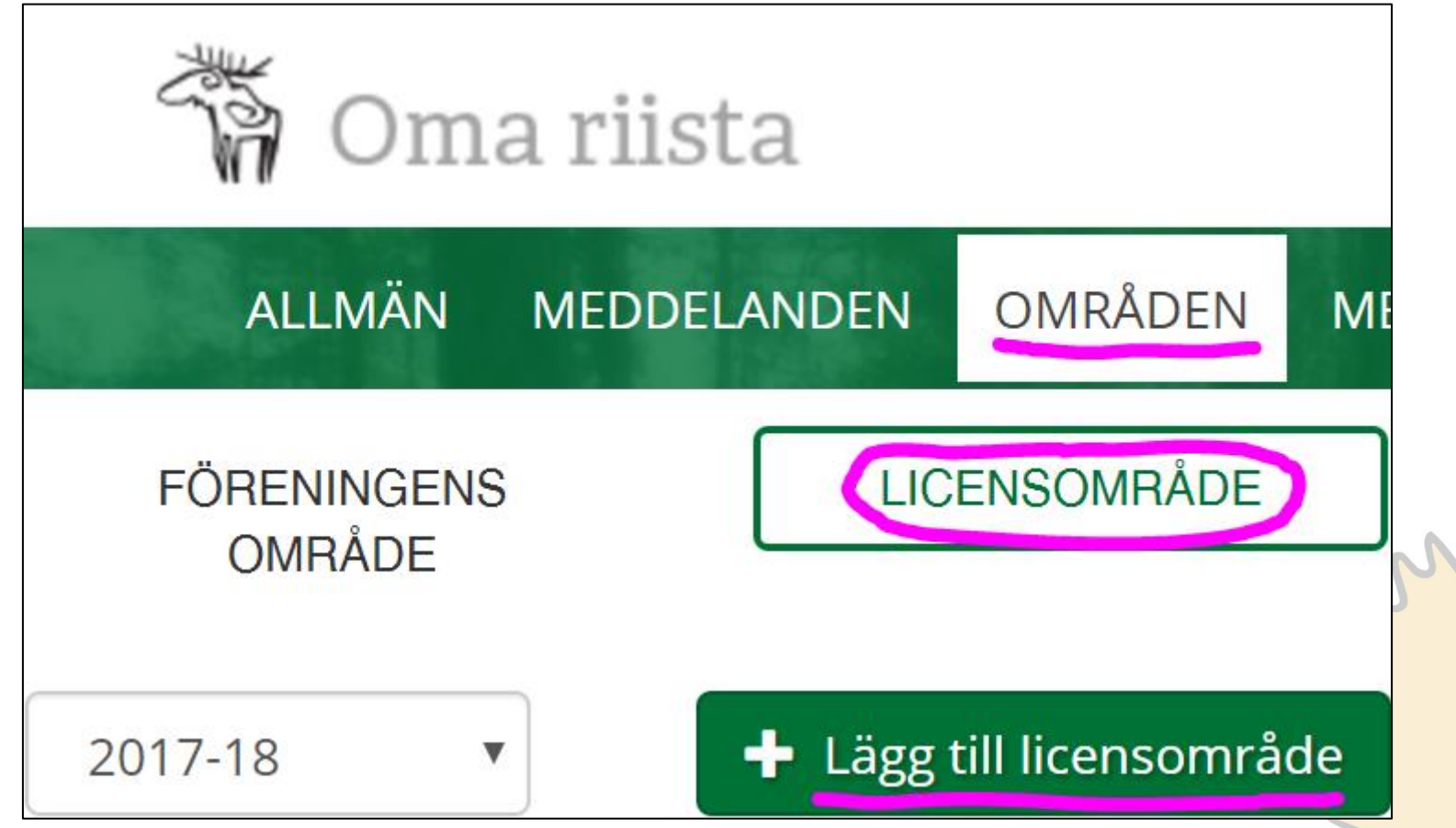

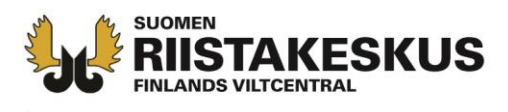

 Ge ett beskrivande namn åt licensområdet och tryck Spara

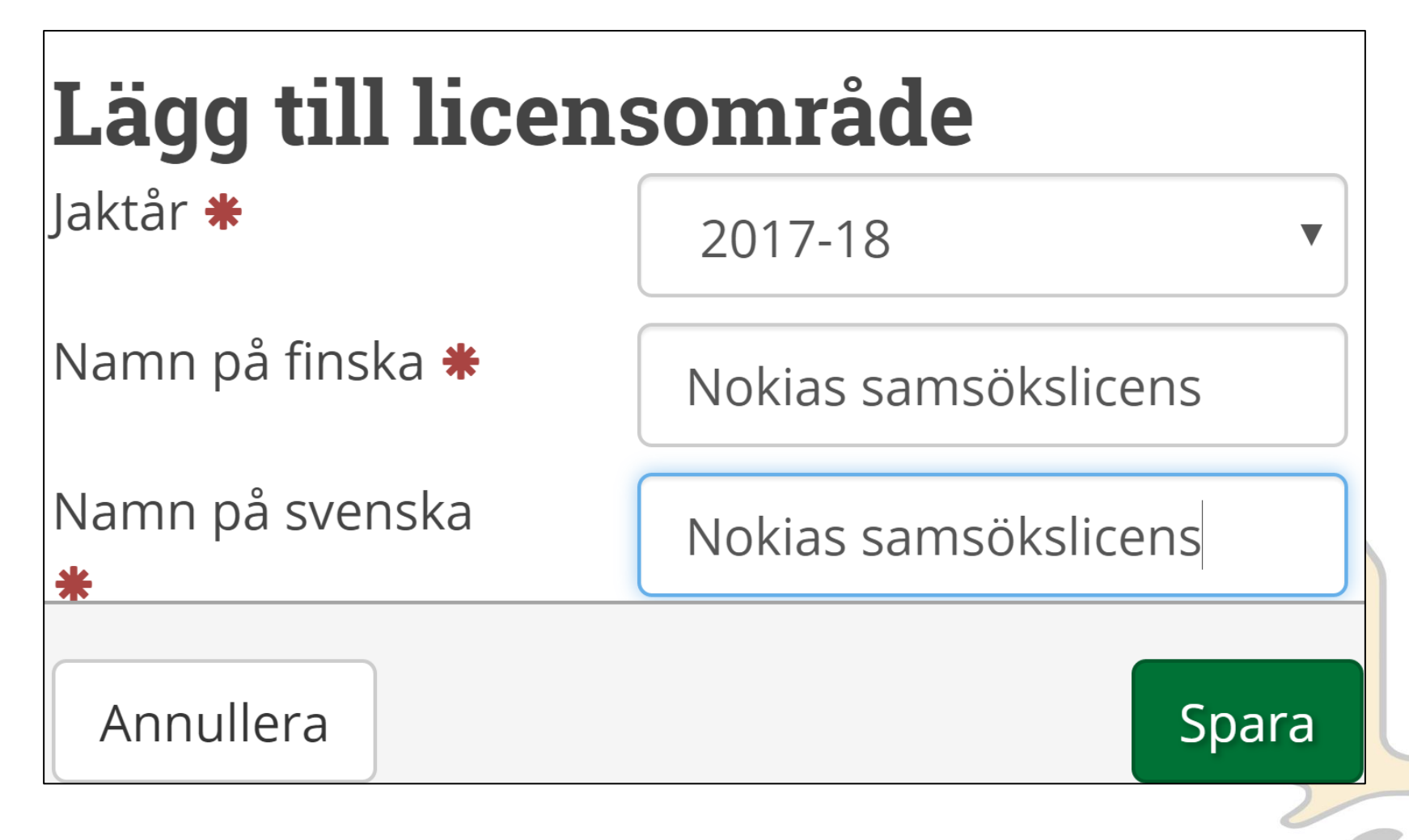

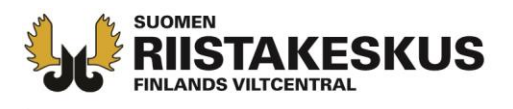

 Licensområdet bildas som Halvfärdig, då visas inte ännu licensområdets kod och areal

| <ul> <li>Nokias samsökslicens</li> <li>Halvfärdig</li> </ul> |                                          |                            |
|--------------------------------------------------------------|------------------------------------------|----------------------------|
| Deltagare                                                    | Karta                                    | Funktioner 👻               |
| Licensområdets                                               | kod                                      |                            |
| Markyta                                                      |                                          |                            |
| Vattenarealen                                                |                                          |                            |
| Areal                                                        |                                          |                            |
| Sista redigera Pentti Mujunen<br>22.2.2017 15:11             |                                          |                            |
| Licensområ<br>licer                                          | dets kod, karta och<br>Isområdet är märk | areal syns när<br>t färdig |

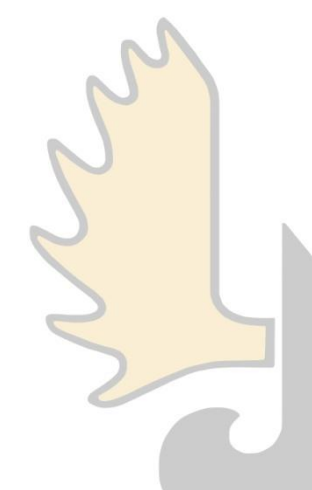

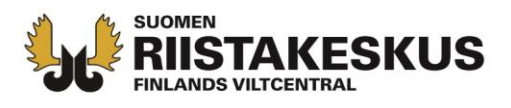

 De jaktområden som samlicensdeltagarna själva har definierat läggs till under Lägg till område på högra sidan

|  | DELTAGARENS | FÖRENINGENS | FÖRENINGENS | MARKYTA<br>VATTENAREALEN<br>ARFAL | + Lägg till område |
|--|-------------|-------------|-------------|-----------------------------------|--------------------|
|--|-------------|-------------|-------------|-----------------------------------|--------------------|

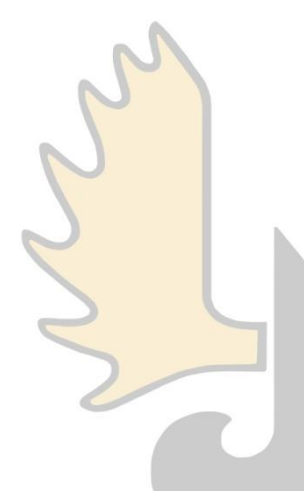

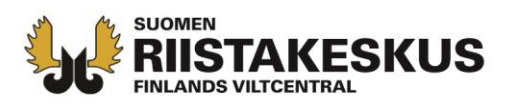

- Lägg till samlicensdeltagarna (jaktlag/jaktföreningar) en åt gången
- Ge samlicensdeltagarens 10-märkes långa områdeskod och tryck OK
- Kom ihåg att även lägga till den egna föreningens områdeskod

| Lägg till förening       | ens område |           | 🔺 Stäng |
|--------------------------|------------|-----------|---------|
| Föreningens områdets kod | D37AE58WWT |           |         |
|                          |            | Annullera | ОК      |
|                          |            |           | 2       |

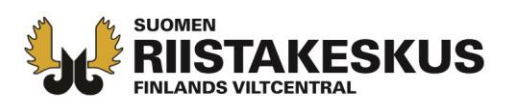

- Ifall samlicensdeltagaren har gjort ändringar i sitt område, efter att de har lagts till som deltagare, syns det en **uppdatera-ikon**
- efter samlicensdeltagaren namn.
- Under Funktioner kan du uppdatera deltagarens område eller ta bort det helt.

| DELTAGARENS<br>NAMN    | FÖRENINGENS<br>OMRÅDETS NAMN | FÖRENINGENS<br>OMRÅDETS KOD | MARKYTA<br>VATTENAREALEN<br>AREAL                    | <ul> <li>Lägg till område</li> </ul> |
|------------------------|------------------------------|-----------------------------|------------------------------------------------------|--------------------------------------|
| Lasses<br>älgsällskap  | Hjortdjursområde<br>2017     | ES7JX6BHV5                  | 979,19 ha<br>0,82 ha<br>980,01 ha                    | Funktioner 👻                         |
| Nokian<br>jaktförening | Hjortdjursområde<br>2017     | D37AE58WWT                  | 1 931,81 ha<br>40,55 ha<br>1 972,36 ha               | Funktioner 👻                         |
| Portaan Peura<br>ry    | Hjortdjursområde<br>2017     | LZYJ6FBSDR                  | 1 185,12 ha<br>0,44 ha<br>1 195 56 ha<br>C Uppdatera | Funktioner 오                         |
|                        |                              |                             | 🗙 Radera                                             |                                      |

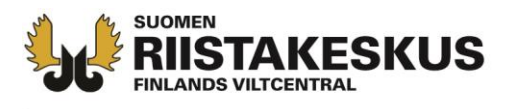

- När alla områden är tillagda, granska licensområdet under vyn Karta
- Färdigställ licensområdet under Funktioner

| ♥ Nokias samsökslicens                                                        |                                                                                       | Halvfärdig                        |
|-------------------------------------------------------------------------------|---------------------------------------------------------------------------------------|-----------------------------------|
| Deltagare                                                                     | Karta                                                                                 | Funktioner 😋                      |
| <b>Licensområdet</b><br>Markyta<br>Vattenarealen<br>Areal                     | <ul> <li>✔ Färdigställ</li> <li>☑ Redigera namn</li> <li>☑ Vie osakaslista</li> </ul> | า<br>Excel-tiedostoon             |
| Sista redigera                                                                |                                                                                       | Pentti Mujunen<br>22.2.2017 15:11 |
| Licensområdets kod, karta och areal syns när<br>licensområdet är märkt färdig |                                                                                       |                                   |

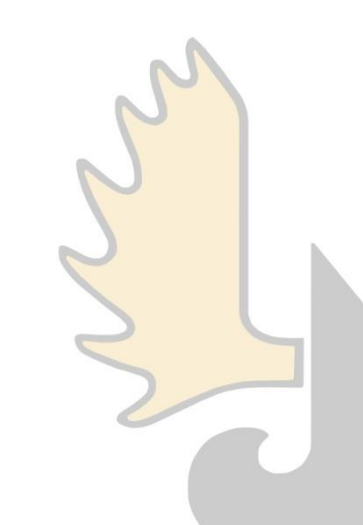

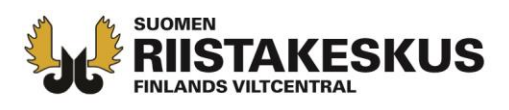

- Man kan återföra licensområdet till **Halvfärdigt** under **Funktioner** så att samlicensdeltagarnas ev. ändringar kan uppdateras
- Man kan skriva ut kartan och överföra deltagarlistan till en Excel-fil
- Den färdiga kartan över licensområdet syns under Karta

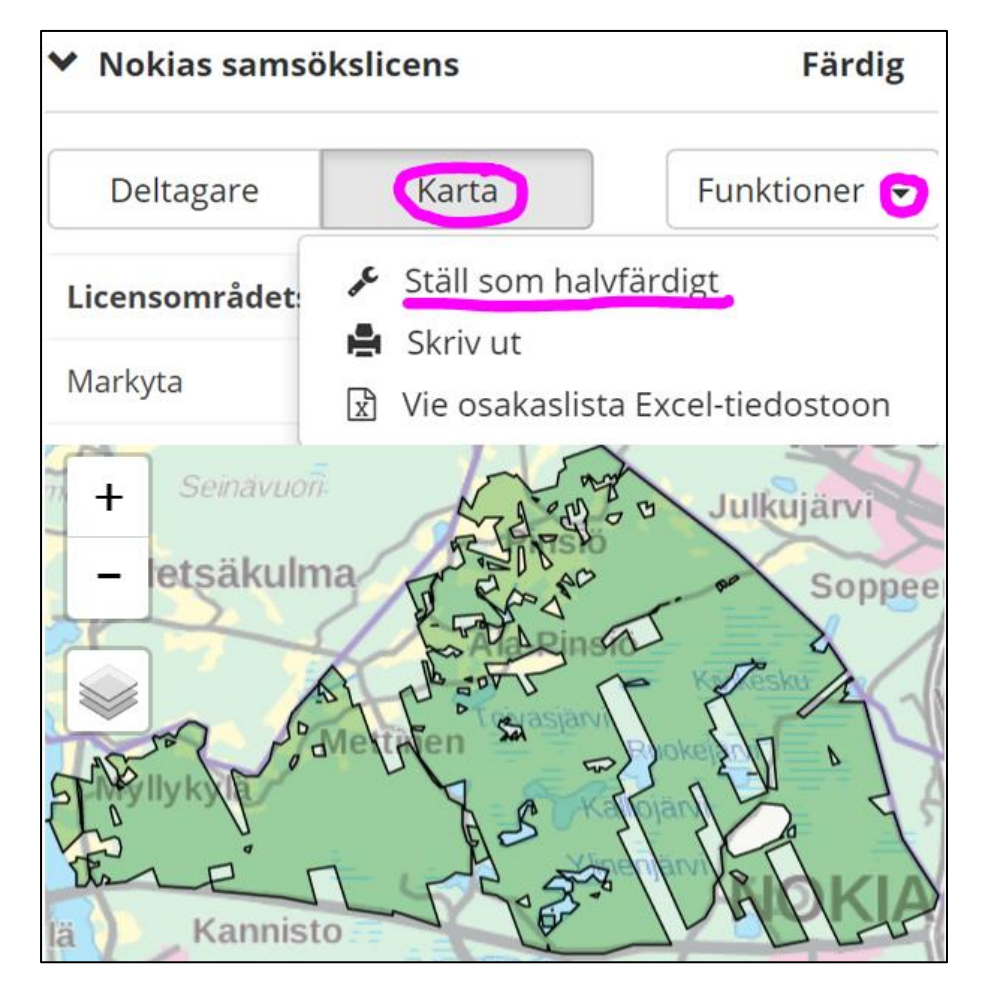

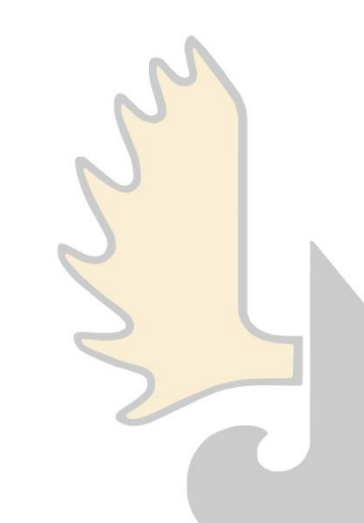

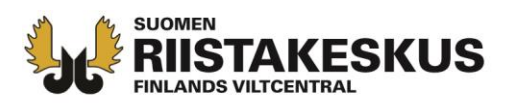

- Då samlicensområdet bekräftas Färdig syns licensområdets kod. Licenssökanden behöver koden vid den elektroniska licensansökningen.
- Kopiera/skriv upp licensområdets kod och gå till ansökan av licens på adressen <u>http://luvat.riista.fi</u>

| ➤ Nokias samsökslicens |       | Färdig                            |
|------------------------|-------|-----------------------------------|
| Deltagare              | Karta | Funktioner 🗸                      |
| Licensområdets ko      | bd    | A95SVG6A9Z                        |
| Markyta                |       | 4 106,14 ha                       |
| Vattenarealen          |       | 41,81 ha                          |
| Areal                  |       | 4 147,95 ha                       |
| Sista redigera         |       | Pentti Mujunen<br>22.2.2017 15:56 |

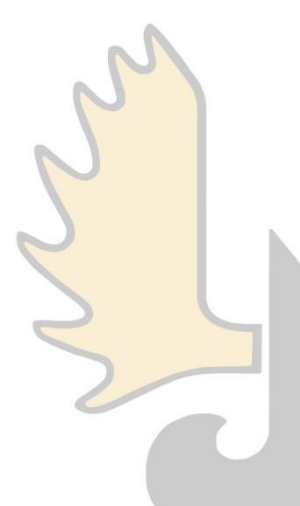